# SBC-S32V234 QUICK START GUIDE (QSG)

Getting started instructions and a Guide to all Hardware, Software, Tools and Document resources

www.nxp.com/SBC-S32V234

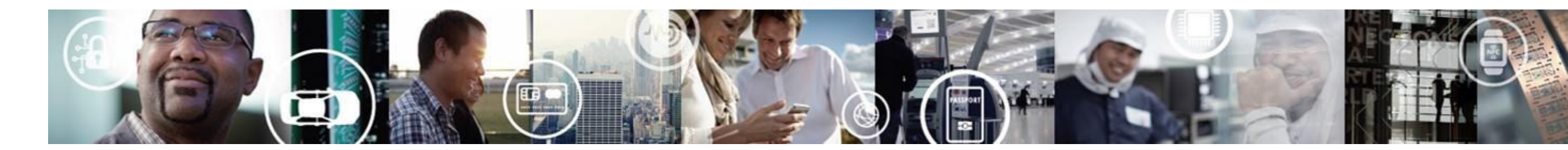

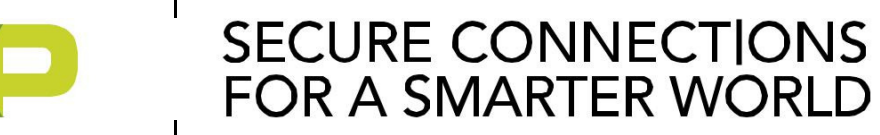

# WHAT IS QUICK START GUIDE?

We at NXP continuously strive to provide an easy-to-use enablement package for our devices. This document serves as a launch-pad to navigate all essential resources that we provide to get started with S32V23x SoC and SBC-S32V234 board.

It also contains instructions to get started with SoC, the board and a complete ecosystem.

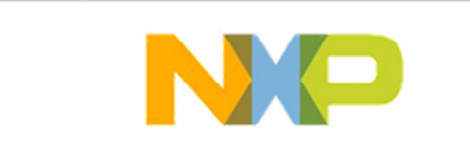

SECURE CONNECTIONS

FOR A SMARTER WORLD

# Contents

- Overview of a complete Ecosystem
- Out-of-box experience: SBC-S32V234
- Getting Started Instructions
- Resource Guide
  - Hardware resources
  - Software resources
  - Operating Systems
  - Drivers and other SWs
  - Tools
  - Documents

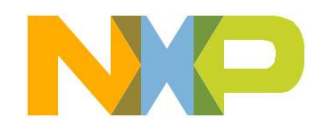

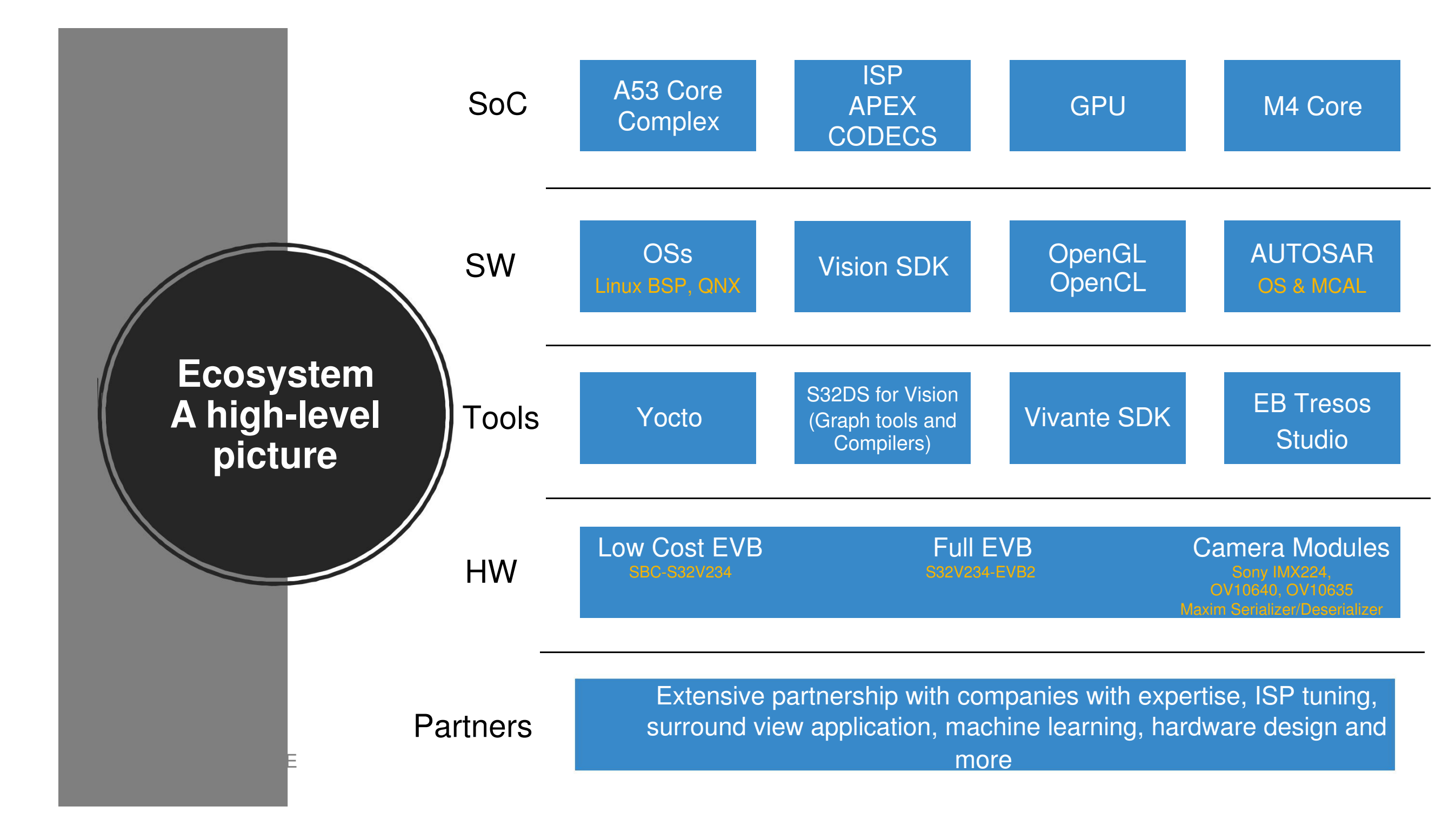

# **Out-of-box experience: SBC-S32V234**

1 of 2

The SBC-S32V234 is a low-cost development platform for S32V234 vision processor.

SBC-S32V234 is a system-on-module concept developed by NXP partner, MicroSys Electronics GmbH. It comprises of a Module board mounted on a Carrier board. The module board contains S32V234 processor, external memories and power regulators for module, while the carrier contains all system specific peripherals like Camera Connectors, Ethernet, SD card slot, CANs, LIN etc. This arrangement gives customers flexibility of designing their own carrier board while still reusing the same module board.

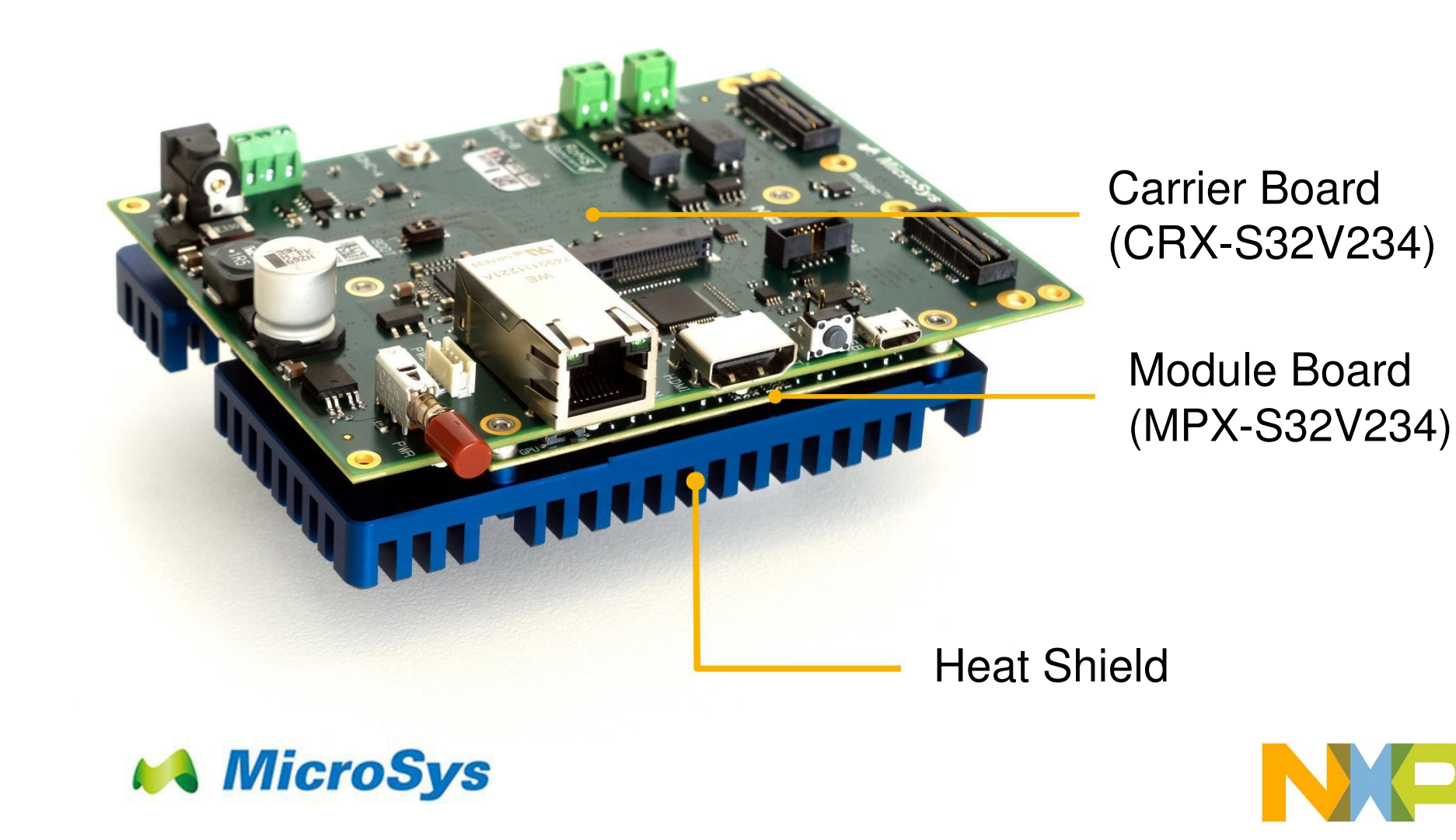

# **Out-of-box experience: SBC-S32V234**

# 2 of 2

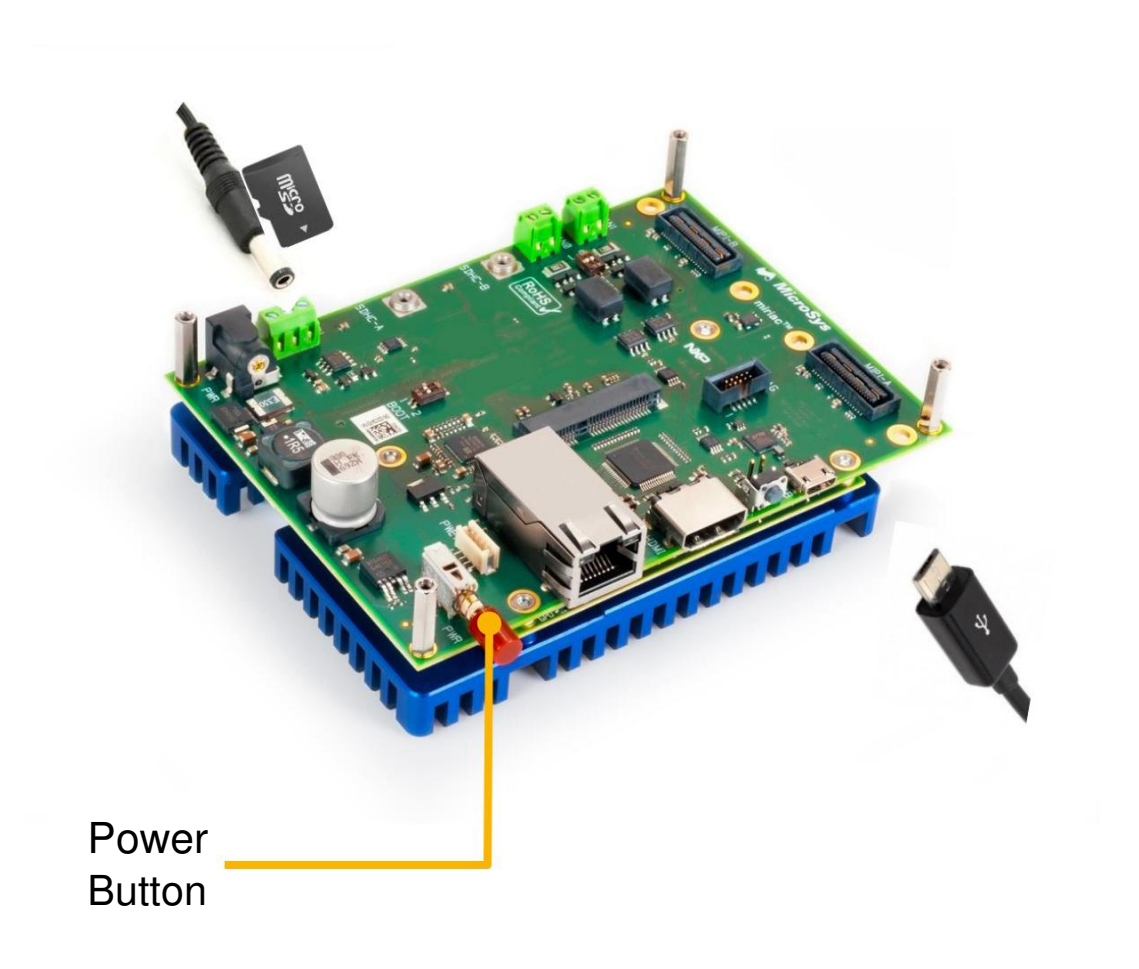

### 5 EXTERNAL USE

#### **Connect Power Supply and USB Cable**

Connect board with 12V/2A DC power supply. Keep the board power off. Connect one end of the USB cable to the PC and the other end to the micro-B connector on the SBC-S32V234 board. Allow the PC to automatically configure the USB drivers.

## Ins

1

2

3

4

## Install and Start Serial Terminal

Install and open any serial terminal (e.g. TeraTerm, Putty etc.). Select the port where board is connected and configure it to 115200 baud rate, 8 data bits, no parity and 1 stop bit.

### Insert the SD card and Power on the Device

The box contains SD card loaded with Linux BSP. Please make sure it is inserted into SD card slot. Power on the device by pressing Power Button. You can now see SBC-S32V234 booting U-boot followed by Linux in the terminal window.

#### Learn More About the SBC-S32V234

#### Access release notes and documentation at nxp.com/SBC-S32V234 nxp.com/S32V234

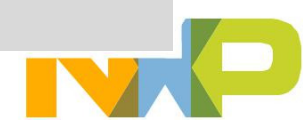

# GETTING STARTED INSTRUCTIONS

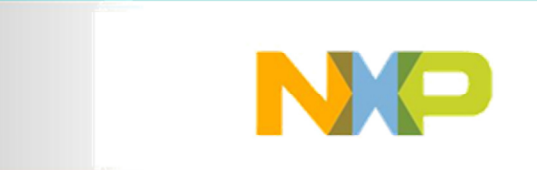

# How To Get Started?

- User often thinks .... "from where should I start working with this device?"
- · In this section will walk you through the steps of "how to get started?"
  - We will start with the simple out-of-box experience and move forward by understanding different pieces of HW/SW one by one

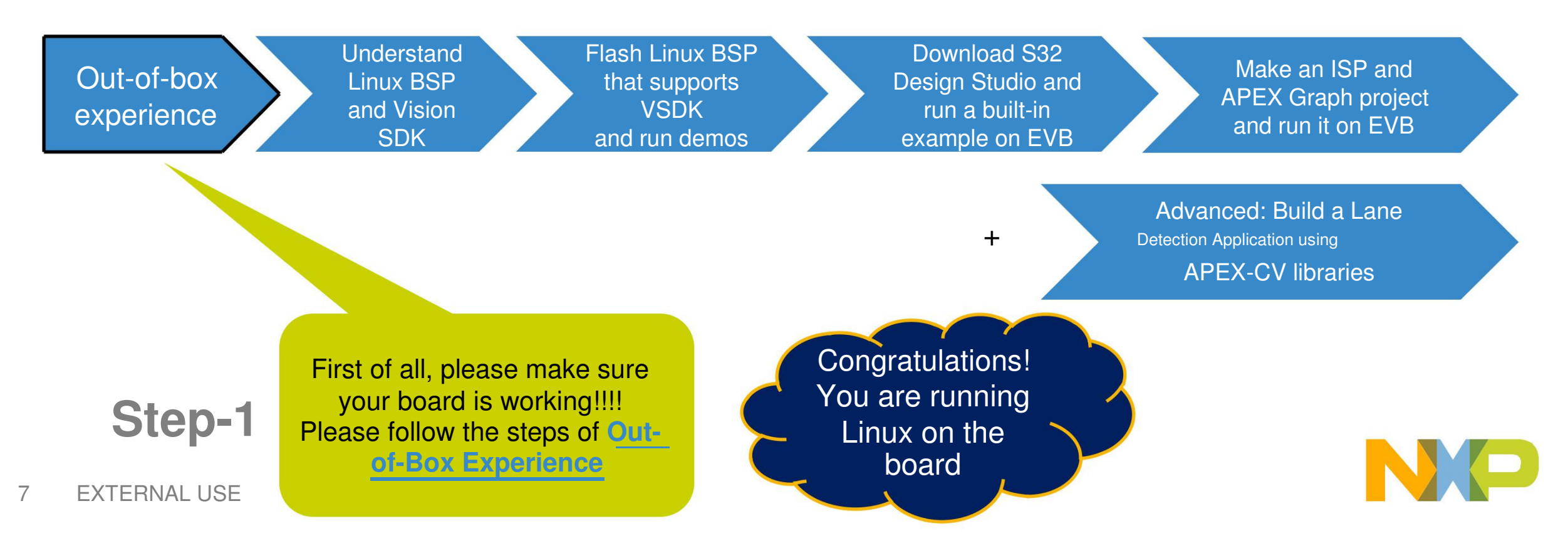

# Understand Linux BSP and Vision SDK

- As a part of the complete ecosystem NXP's SW team has developed Linux Board Support Package(BSP) and Vision SDK(VSDK)
- Linux runs on S32V SoC and supports various NXP development boards
  - Using Yocto distribution, it can be customized to suit user application as well
- VSDK helps to develop vision processing applications that can run as a standalone program or on an OS (like Linux, QNX)
- To understand different components of Linux BSP and VSDK please read:
  1\_Understand\_Linux\_BSP\_and\_Vision\_SDK.pdf (download Quick Start Package to locate this file)

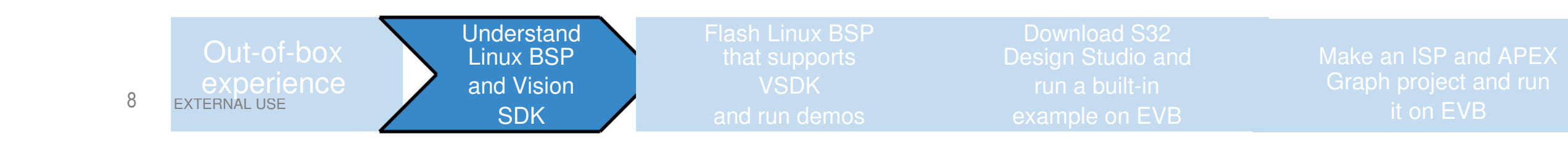

# **Run Linux BSP that supports VSDK**

- The Linux BSP that comes with the SBC-S32V234 is Vanilla BSP and need to be changed with the customized Linux BSP that supports VSDK
  - This customized Linux BSP is inherited from the Vanilla BSP itself
- Let us get started with swapping Linux BSP in your SD-card
  - Download VSDK (contact your Marketer/Sales person to get an access)
  - -Go to vsdk\_installation\_dir/s32v234\_sdk/os
  - -Unzip build\_content.tar.gz and retrieve buid\_content folder

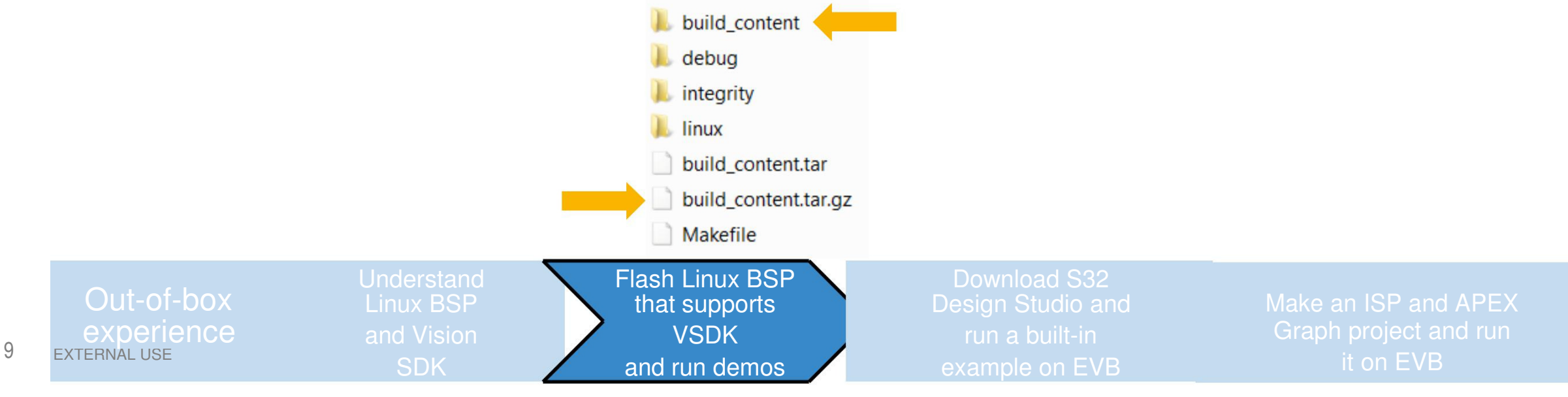

# **Run Linux BSP that supports VSDK**

## -Go to build\_content/v234\_linux\_build folder

- Here, you can find the different components of Linux BSP customized to support VSDK
  - Follow the instructions in README.txt file to flash SD-card
  - Note: U-boot and dtb files available in this folder are for the other NXP EVBs. For SBC-S32V234 EVB use the u-boot dtb files provided by your marketer/sales person/application engineer.
  - Note: Use the Image and rootfs from this folder.

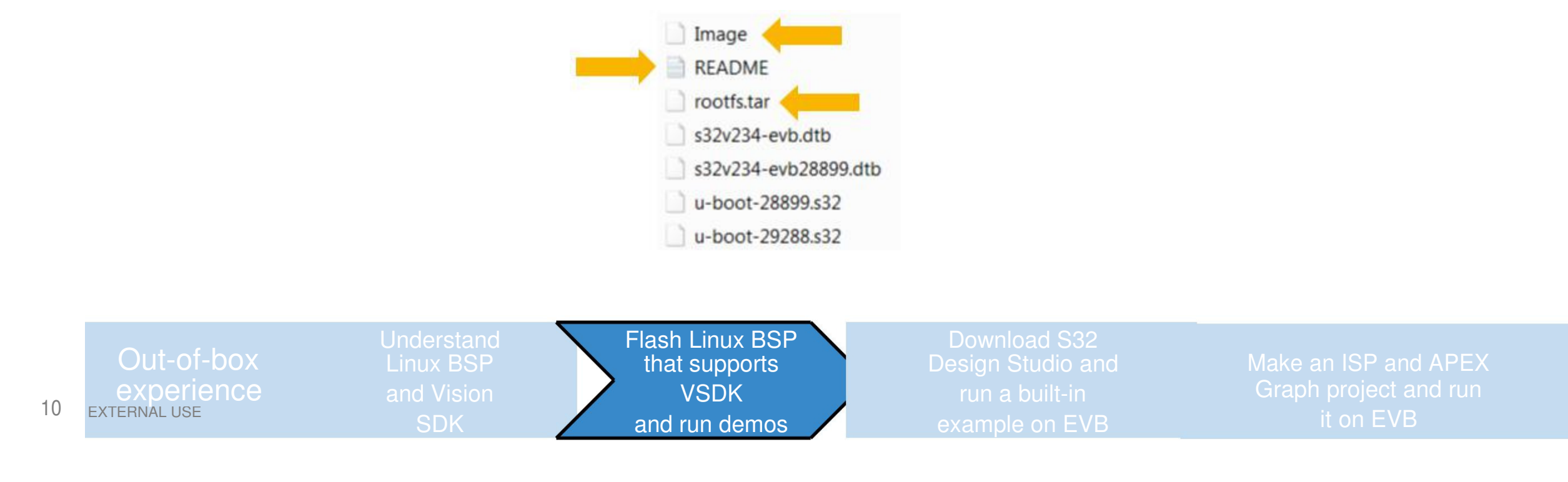

# **Run Linux BSP that supports VSDK**

- Once you followed the steps, SD-card is ready. You can insert it into the board and boot the linux!
- You can go to home/root/vsdk directory and can run precompiled demo applications
  - Do not forget to connect cameras and screen according to application function!

| Protest2/2/2/2/2/2/2/2/2/2/2/2/2/2/2/2/2/2/2/ | multi_thread.elf<br>neon_eigen_add.elf<br>neon_fftw_cv.elf<br>neon_gauss3x3_cv.elf<br>web_server.elf |
|-----------------------------------------------|----------------------------------------------------------------------------------------------------|
|-----------------------------------------------|----------------------------------------------------------------------------------------------------|

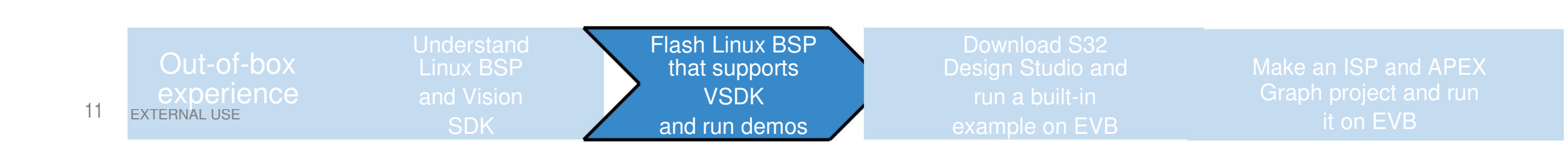

Download S32 Design Studio and run a built-in example on EVB 1 of 2

- Now that we have our device up and running, the next step is to start the application development.
- To aid the developer, NXP provides a free IDE called S32 Design Studio for Vision (S32DS for Vision)
  - It includes:
    - 1. Support for Standalone & Linux Application Development
    - 2. Integrated Vision SDK
    - 3. Integrated APEX and ISP graph tools
    - 4. Built-in Compilers (e.g. GCC, NXP's APEX compiler)
    - 5. 3<sup>rd</sup> party SW support (e.g. OpenCV)
    - 6. Built-in demos

and many more...

## • Let us get started with S32DS for Vision

|         | Out-of-box   | Understand<br>Linux BSP | Flash Linux BSP<br>that supports | Download S32<br>Design Studio and | Make an ISP and APE   |
|---------|--------------|-------------------------|----------------------------------|-----------------------------------|-----------------------|
| 12 EXDE | experience   |                         |                                  | run a built-in                    | Graph project and rur |
| I C     | EXTERNAL USE |                         |                                  | example on EVB                    | it on EVB             |

## Download S32 Design Studio and run a built-in example on EVB 2 of 2

- In this part we will download the S32DS for Vision, import a build-in example and run it on SBC-S32V234 board
- Please follow the steps below...
  - 1. Download S32DS for Vision from <u>here</u>. (you can find download instruction under the DOCUMENTATION tab)
  - 2. Open S32 Design Studio and make a new workspace
  - 3. You can see a "Getting Started" page
    - Please Navigate to **Documents** tab and follow instructions of "HOW TO" documents listed below, one-by-one
      - 1. ISP: Create An ISP Project From Example in S32DS for Vision.pdf
      - 2. EVB: Setup S32V234 EVB for debugging with S32DS for Vision and Linux BSP.pdf
      - 3. EVB: S32V234 EVB Linux setup static IP address.pdf
      - 4. DEBUGGING: Setup A Remote Linux Connection in S32DS for Vision.pdf
  - 4. Congratulation! You have just compiled, debugged and ran you first program using S32DS for Vision
- Explore Documents, Videos and Tutorials in S32DS to learn more about S32DS for Vision

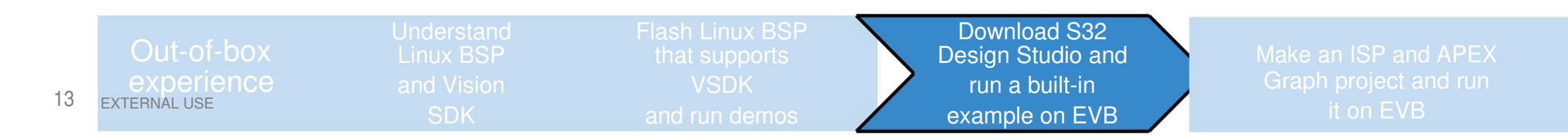

# Make an ISP and APEX graph project & Run it on EVB

- After becoming an Expert with S32DS for Vision, let us move forward with Visual Graph Tools integrated into S32DS for Vision
  - APEX and ISP visual graph tools provide easy to use graphical interface to develop vision pipeline for this dedicated vision accelerators on S32V
  - Code generated from APEX and ISP graph tool can be used in any application developed with and without IDE
- Please follow the Tutorials below to learn "how to use visual graph tools?" (both tutorials can be found in quick start package and S32DS for Vision)
  - 2\_ISP\_graph\_tool\_in-depth\_tutorial.pdf
  - 3\_APEX\_graph\_tool\_in-depth\_tutorial.pdf

| 14 | Out-of-box<br>experience<br>external use | Understand<br>Linux BSP<br>and Vision<br>SDK | Flash Linux BSP<br>that supports<br>VSDK<br>and run demos | Download S32<br>Design Studio and<br>run a built-in<br>example on FVB | Make an ISP and APEX<br>Graph project and run it<br>on EVB |
|----|------------------------------------------|----------------------------------------------|-----------------------------------------------------------|-----------------------------------------------------------------------|------------------------------------------------------------|
|----|------------------------------------------|----------------------------------------------|-----------------------------------------------------------|-----------------------------------------------------------------------|------------------------------------------------------------|

# **Build a Lane Detection Application using APEX-CV libraries**

- Let us create a "Lane Detection Application" using APEX-CV libraries
- Please follow instructions in the tutorial below
  - 4\_APEX\_CV\_Lane\_Detection\_Application.pdf

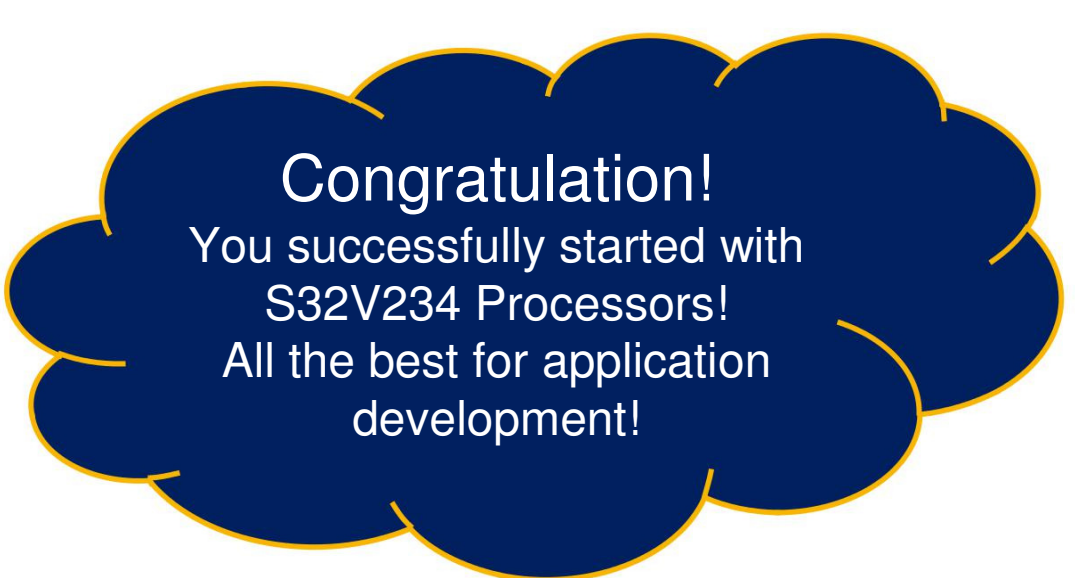

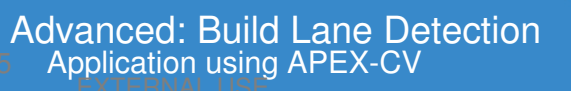

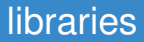

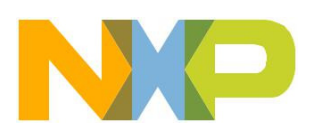

# **RESOURCE GUIDE**

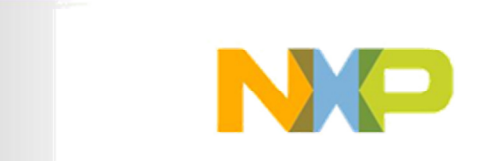

# Hardware: SBC-S32V234

• List of necessary documents and files for SBC-S32V234

| Document Type                | Document Name                     | Description                                                                                                    |
|------------------------------|-----------------------------------|----------------------------------------------------------------------------------------------------|
| Hardware User<br>Manual      | User_Manual_SBC_S32V234.<br>pdf   | This document describes all components and<br>connections on EVB                                                                             |
| Hardware MCU flow<br>diagram | MCU_FlowDiag_SBC_S32V23<br>4.pdf  | Walks through the flow of MCU execution that brings up & watches the power supplies, detect & handles reset and provides RCON configurations |
|                              | Schematic-Module-S32V-<br>R2.pdf  | Schematic for module board that mounts S32V234 processor, memories, control MCU etc.                                                         |
| Schematics                   | Schematic-Carrier-S32V-<br>R2.pdf | Schematic for carrier board that incorporates all peripherals like Ethernet, MIPI connectors, CANs, LINs etc                                 |

Download: www.nxp.com/SBC-S32V234 >> DOCUMENTS

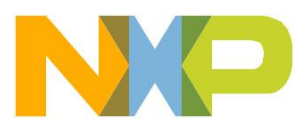

# Hardware: Camera Modules

• Description of supported camera modules

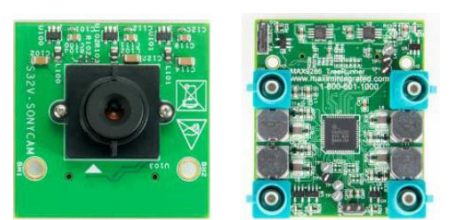

| Camera Module   | Documents                  | Description                                       |
|-----------------|----------------------------|---------------------------------------------------|
| S32V-SONYCAM    | Sancar: Cantaat Sancar     | MIPI based camera with Sony IMX224 sensor         |
| MXOV10635-S32V  | manufacturer               | OmniVision 10635 camera with serializer           |
| OV10640CSP-S32V | Schematics: Contact Module | OmniVision 10640 camera with serializer           |
| MAX9286S32V234  | manutacturer               | Maxim 9286 deserializer board for above 2 cameras |

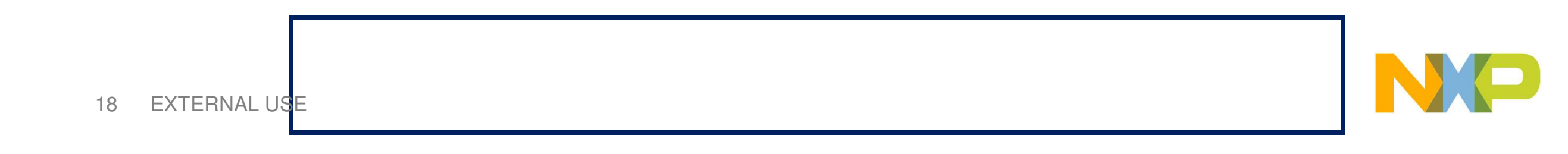

# Software

• List of supported Operating Systems

| OS        | Description                                                                                                    |
|-----------|----------------------------------------------------------------------------------------------------|
| Linux BSP | Linux Board Support Package with fully configurable Yocto Distribution                                                   |
| AUTOSAR   | AUTOSAR OS 4.2.1 is available only for Cortex-M4 core and MCAL 4.2 is<br>available for both Cortex-M4 & Cortex-A53 cores |
| QNX       | Visit BlackBerry QNX for more information                                                                                |

Get Linux BSP & AUTOSAR: www.nxp.com/softwarecenter >> Automotive Software Getting trouble: Contact your NXP Marketer/Sales Person

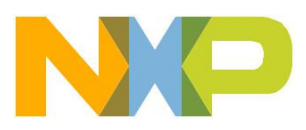

# Software

• List of NXP developed important software

| Software                             | Description                                                                                                    |
|--------------------------------------|----------------------------------------------------------------------------------------------------|
| Vision SDK                           | Vision SDK contains necessary libraries and tools essential to the vision processing.<br>It enables programming of on-chip vision accelerator IPs. Works with Linux BSP<br>and QNX |
| AVB Video Listener                   | Driver to receive AVB streams from cameras connected through Ethernet                                                                                                    |
| Structural Core Self Test<br>Library | Structural Core Self Test libraries for M4 & A53 cores and Neon                                                                                                    |
| MBIST Manager                        | Driver to for dedicated Memory Built-in Self Test IP in SoC                                                                                                    |
| sBoot                                | sBoot is a software checking whether the device booted to a safe configuration                                                                                                    |
| Security Firmware                    | Security Firmware for SoC integrated hardware security module - CSE3                                                                                                    |

Get all: www.nxp.com/softwarecenter >> Automotive Software Getting trouble: Contact your NXP Marketer/Sales Person

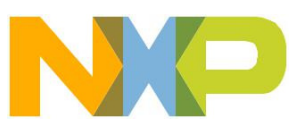

# Tools

# • List of supported NXP or 3<sup>rd</sup> party tools

| ΤοοΙ            | Description                                                                                                    |  |  |
|-----------------|----------------------------------------------------------------------------------------------------|--|--|
| Yocto Project   | An open source collaboration project that provides templates, tools and methods to help you create custom Linux-based systems for embedded products regardless of the hardware architecture |  |  |
| IDEs            | NXP S32 Design Studio for Vision(S32DS for Vision)<br>Elektrobit Tresos Studio, Green Hills MULTI                                                                                           |  |  |
| Compilers       | GCC or other ARM compilers for ARM cores<br>NXP compiler for APEX2 accelerator (integrated in S32DS for Vision and Vision SDK)<br>Synopsys compiler for APEX2 accelerator                   |  |  |
| Debuggers       | P&E Multilink/Cyclone<br>Lauterbach TRACE32                                                                                                    |  |  |
| Vivante SDK     | Vivante SDK can be integrated with Linux for GPU programming                                                                                                    |  |  |
| Elektro         | obit Digpo Creen Hills SOFTWARE LAUTERBACH                                                                                                    |  |  |
| 21 EXTERNAL USE | Ret S32DS for Vision: www.nxp.com/s32ds >> DOWNLOADS                                                                                                    |  |  |

# **Tools: S32 Design Studio for Vision**

- An eclipse based IDE for S32V234
  - Eclipse Neon 4.6 Framework
- Tool-Chain:
  - GNU Tool-chain for ARM® Embedded Processors (Launchpad) build (4.9.3 20150529)
  - ARM64 Compiler: GCC Compiler 4.9
  - APEX2 Compiler: NXP APU compiler
- Debuggers:
  - P&E Multilink/Cyclone (with P&E GDB Server)
  - Lauterbach TRACE32 support by New Project Wizard
- Software Integration
  - Fully integrated Vision SDK
  - OpenCV
- Tool Integration
  - Visual Graph tools for ISP and APEX2 program development
  - DDR configuration and validation tools

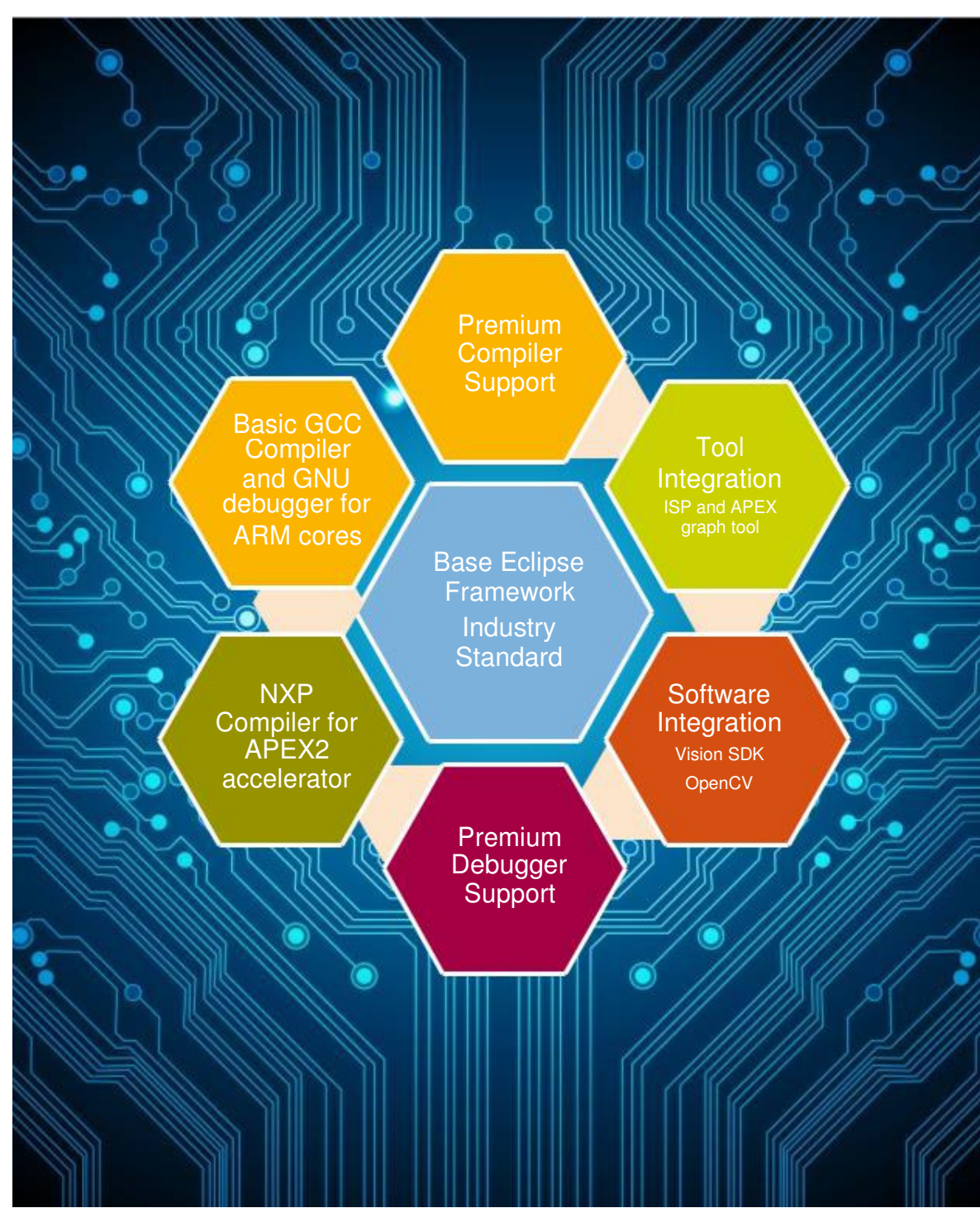

# **Documents: SoC**

• List of SoC specific documents

| Document         | Description                                                                                                    |
|------------------|----------------------------------------------------------------------------------------------------|
| Fact Sheet       | High level information of SoC                                                                                   |
| Data Sheet       | SoC datasheet for Electrical and Physical characteristics                                                       |
| Reference Manual | Detailed manual for SoC IPs                                                                                     |
| Safety Manual    | A guide for safety system developers to build safety-related systems using the safety mechanisms of the S32V234 |
| Errata           | List of errata for SoC with bug fixing solution                                                                 |

Get all: www.nxp.com/s32v >> DOCUMENTATION

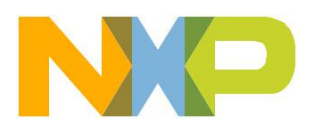

# **Documents: Tutorials and others**

- There are many tutorials available to get started with S32V234, easily and smoothly
- Here is the list of available resources.....

| Document                            | Description                                                                             |
|-------------------------------------|-----------------------------------------------------------------------------------------|
| Understand Linux BSP and Vision SDK |                                                                                         |
| APEX VGT Tutorial                   | Get: www.nxp.com/SBC-S32V234 >> Documents >>                                            |
| ISP VGT Tutorial                    | Quick Start Package                                                                     |
| APEX-CV Tutorial                    |                                                                                         |
| HOW TO Docs/Videos                  | Get: open S32 Design Studio for Vision >> Getting Started (page) >> DOCUMENTATION/VIDEO |
| Application Notes                   | Get: www.nxp.com/SBC-S32V234 >> Documents                                               |

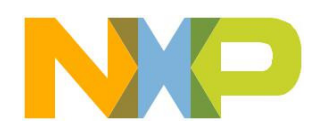

# Looking for Support? : <u>nxp.com/support</u>

NXP has dedicated teams of experts to handle support questions

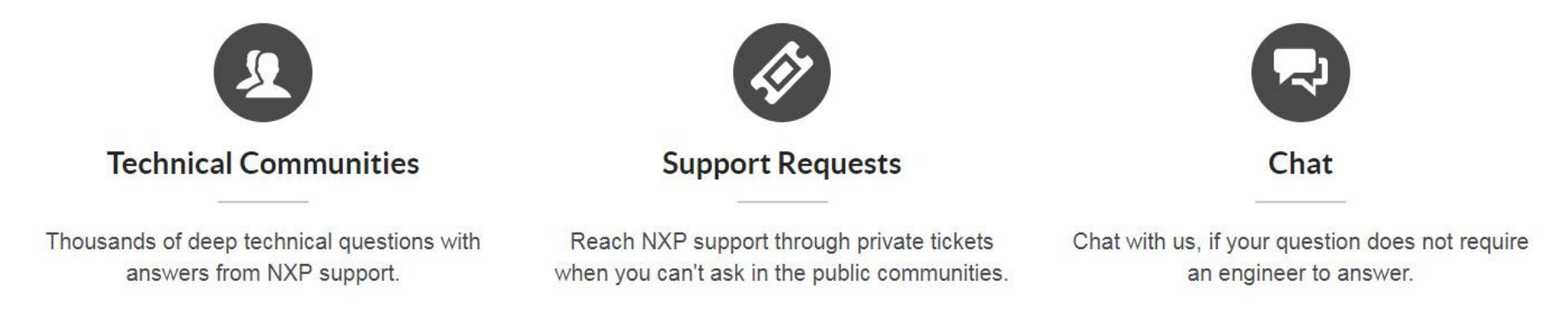

- Technical Communities:
  - We highly recommend to reach <u>NXP community</u> first for technical support, so that all users can benefit from questions you ask
  - This way is faster too.
  - Useful community links:
    - <u>S32V234</u>
    - <u>S32 Design Studio</u>
- Support Requests:
  - If you do not want to discuss particular question on community, you can raise a support ticket
- Chat:
  - All non-technical questions can be answered by a live Chat
- 25 EXTERNAL USE

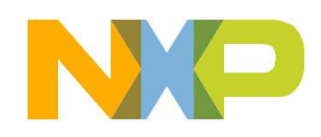

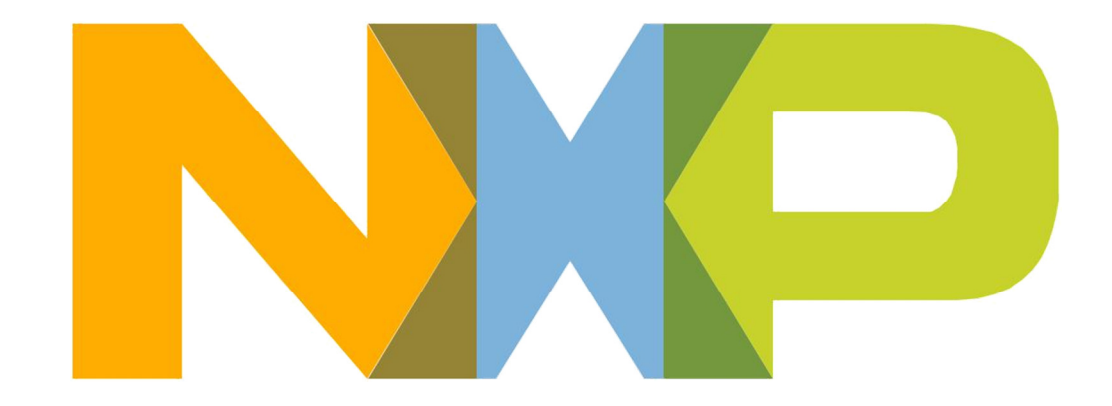

# SECURE CONNECTIONS FOR A SMARTER WORLD